# Istruzioni per l'iscrizione alla piattaforma e-learning Ambrostudio

## PER ASSISTENZA: assistenza.elearning@ambrostudio.it

### 1- Andare sul sito internet: <u>www.ambrostudio.it</u>

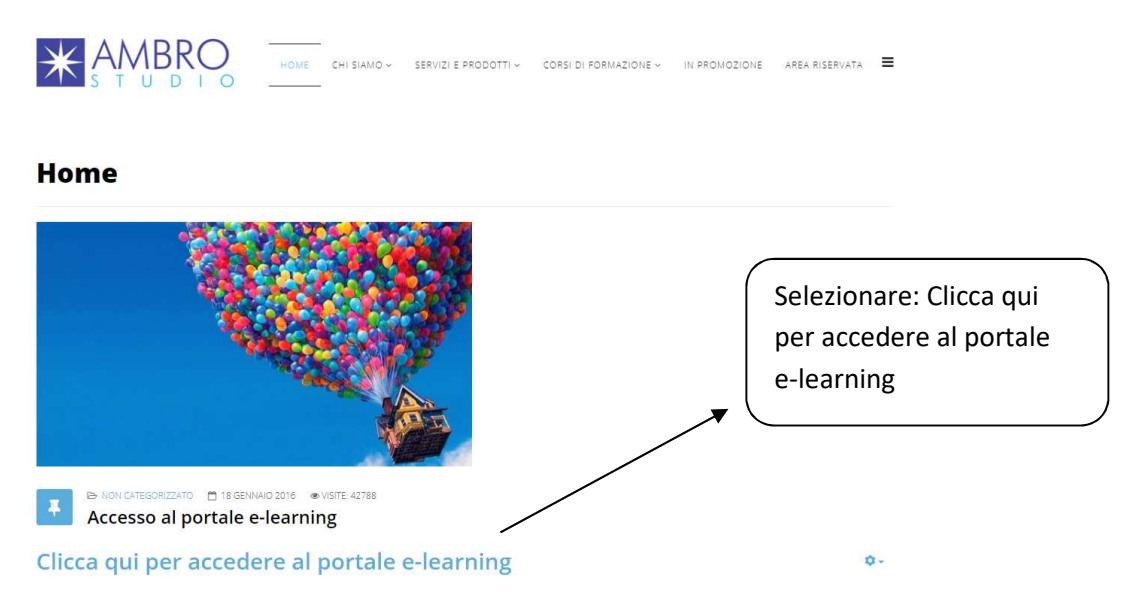

2- Se non avete un account creato in precedenza seguite i passaggi seguenti per la registrazione al portale, altrimenti passate al punto 3

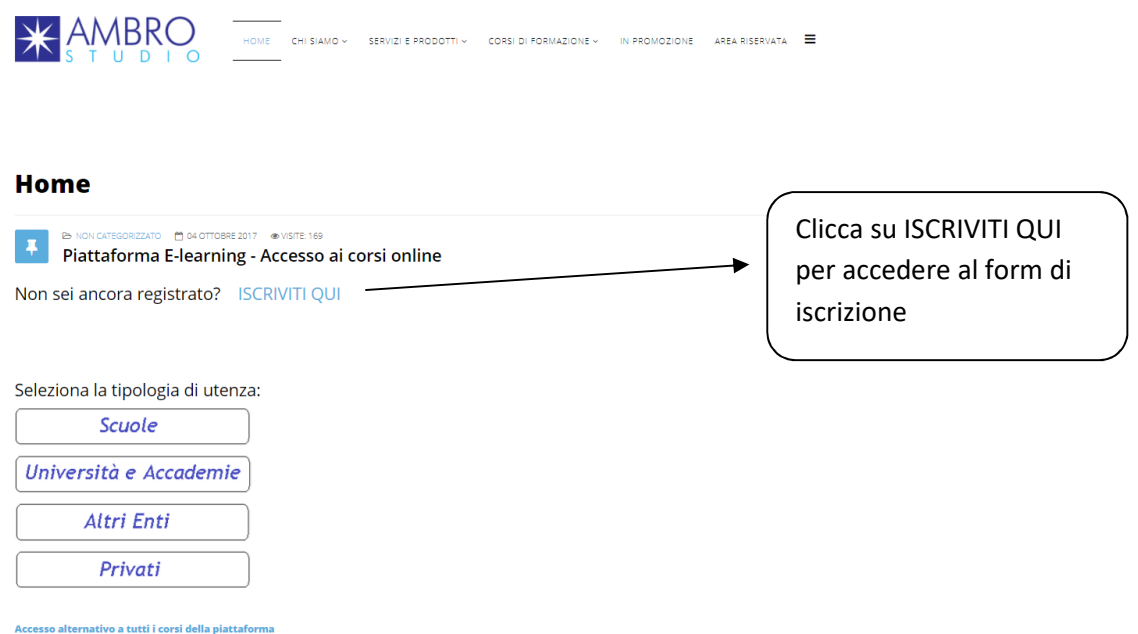

A- Procedere compilando correttamente ed in ogni sua parte il form di inserimento dati

| Ambrostudio FAD                        |                                                                                                    | Username                      | Password                    | Login       |
|----------------------------------------|----------------------------------------------------------------------------------------------------|-------------------------------|-----------------------------|-------------|
| Home $Dest$ Login $Dest$ Nuovo account |                                                                                                    |                               |                             |             |
| AMBROSTUDIO S.R.L PIA                  | TAFORMA E-LEARNING                                                                                                    |                               |                             |             |
| ▼ Scegli username e passwo             | rd                                                                                                    |                               | ✓ Minir                     | nizza tutto |
| Username•                              |                                                                                                    |                               |                             |             |
|                                        | La password deve essere lunga almeno 8 caratteri, contenere almeno 1 numero(i), contenere almeno 1 lettera(e) minuscola(e), contenere almeno<br>alfanumerico(i) | 1 lettera(e) maiuscola(e), ci | ontenere almeno 1 carattere | (i) non     |
| Password*                              | □ Visualizza                                                                                                    |                               |                             |             |
| + Inserisci i tuoi dati                |                                                                                                    |                               |                             |             |
| Indirizzo email•                       |                                                                                                    |                               |                             |             |
| Indirizzo email (ripeti)•              |                                                                                                    |                               |                             |             |
| Nome×                                  |                                                                                                    |                               |                             |             |
| Cognome•                               |                                                                                                    |                               |                             |             |

B- Scegliere nell'elenco il Codice Meccanografico del proprio istituto (fondamentale per la produzione degli attestati)

| Altri campi                          |                                                                                                    |          |
|--------------------------------------|----------------------------------------------------------------------------------------------------|----------|
| Codice Fiscale*                      |                                                                                                    |          |
| Codice Meccanografico o Regione      | Seleziona                                                                                                    | •        |
| sociale*                             | Seleziona                                                                                                    | <b>^</b> |
| Descrizione Istituto di appartenenza | Agnesi Gaetana (MI) - LS - MIPM03000T<br>Albe Steiner (MI) - ITSOS - MITF19000B<br>A. Manzoni (MI) - LCS - MIPC01000C<br>Angioy G.M. (SS) - ITIS - SSTF010007<br>Archimede Rosolini (SR) - IIS - SRIS17003<br>Artusi Pellegrino (RA) - IPSSAR - RARH020004<br>Bachelet Vittorio (EC) - IT - FETF08000Q<br>Bachelet Vittorio (EC) - IIS - LCIS002005<br>Bafile Andrea (AQ) - IIS - AQIS01800Q<br>Barozzi Jacopo (MI) - MIIC8CB00V<br>Belgioioso (PV) - IC - PVIC814003<br>Boccioni (MI) - LAS - MISL03000N<br>Bonghi Ruggero (FG) - IIS - FGVC01000C |          |
|                                      | Borgo Vittoria (Torino)<br>Borsi (MI) - IC - MIIC8C1003                                                                                                    |          |
|                                      | Brera (MI) - LAS - MISL01000C<br>Busnago (MI) - ICS - MIIC8DP005                                                                                                    |          |
|                                      | Calasanzio (MI) - IC - MIIC8C500A                                                                                                    | -        |

C- Completare l'iscrizione cliccando sul pulsante

Crea il mio nuovo account

Il sistema invierà automaticamente una mail di conferma all'indirizzo di posta elettronica indicato, qualora fosse stato inserito un indirizzo errato, la piattaforma confermerà comunque entro 48 ore le utenze valide. 3- Selezionate tramite i pulsanti indicati, la tipologia di utenza (scuole, università e accademie, privati...)

|                                                       | —<br>CHI SIAMO V SERVIZI E PRODOTTI V<br>— | CORSI DI FORMAZIONE - IN PROMOZ | IONE AREA RISERVATA 🗮 |           |
|-------------------------------------------------------|--------------------------------------------|---------------------------------|-----------------------|-----------|
| Home                                                  |                                            |                                 |                       |           |
| Piattaforma E-learning - A                            | ® VISITE: 169<br>ccesso ai corsi online    |                                 |                       |           |
| Non sei ancora registrato? ISCR                       | IVITI QUI                                  |                                 | <b>0</b> -            |           |
| Seleziona la tinologia di utenza:                     |                                            |                                 |                       |           |
| Scuole                                                |                                            |                                 | Selezionare la t      | tipologia |
| Università e Accademie                                |                                            |                                 | di utenza             |           |
| Altri Enti                                            |                                            |                                 |                       |           |
| Privati                                               |                                            |                                 |                       |           |
| Accesso alternativo a tutti i corsi della piattaforma |                                            |                                 |                       |           |

4- Procedere indicando la propria Provincia/Regione e di conseguenza l'istituto di appartenenza

|                                                          | SERVIZI E PRODOTTI ~ | CORSI DI FORMAZIONE ~ | IN PROMOZIONE | area Riservata 🛛 🗮 |
|----------------------------------------------------------|----------------------|-----------------------|---------------|--------------------|
| Articoli                                                 |                      |                       |               |                    |
| NON CATEGORIZZATO      25 SETTEMBRE 2017      VISITE 323 |                      |                       |               |                    |
| Scuole                                                   |                      |                       |               | Q                  |
| Selezione Istituto                                       |                      |                       |               |                    |
| Seleziona la Provincia o la Regione: Seleziona           |                      |                       |               |                    |
| Seleziona l'istituto:                                    |                      |                       |               |                    |

5- Selezionare ora la categoria del corso al quale dovete partecipare (es: Sicurezza D.leg.vo 81/2008) per poi cliccare sul corso desiderato

Corso NUOVI ADEMPIMENTI PRIVACY GDPR (dal 06/05/2019 al 06/05/2019)

# 6- Giunti a questo punto, è necessario loggarsi con username e password da voi scelti in fase di registrazione

| Home 🕨 Login al sito                                           |                 |
|----------------------------------------------------------------|-----------------|
| AMBROSTUDIO S.R.L PIATTAFORMA E-LEARNING                       |                 |
| Login                                                          | appositi campi  |
| Username                                                       | Username e      |
| Password Login                                                 | Password,       |
| Ricorda username<br>Hai dimenticato lo username o la password? | quindi cliccare |
| Il browser deve avere i cookie abilitati 📰                     | su <b>Login</b> |
| Alcuni corsi possono consentire l'accesso agli ospiti          |                 |
| Login come ospite                                              |                 |
|                                                                |                 |

#### Per accedere al corso verrà chiesta la password di accesso riportata di seguito:

6eh0webr

# 7- Per l'esecuzione del test finale, sarà necessaria un'altra chiave di accesso

| Tenner Dr          | APPRENDIMENTO                                                        |
|--------------------|----------------------------------------------------------------------|
| Verif              | ica dell'apprendimento                                               |
|                    |                                                                      |
| Test<br>• Password |                                                                      |
|                    | Per tentare questo quiz è peressario conoscere la password d'accesso |
| Password quiz      |                                                                      |
| Password quiz      | Continua Annulla                                                     |

Password di accesso al test finale:

20gdpr19